# The Public Health Digital Library (PHDL)

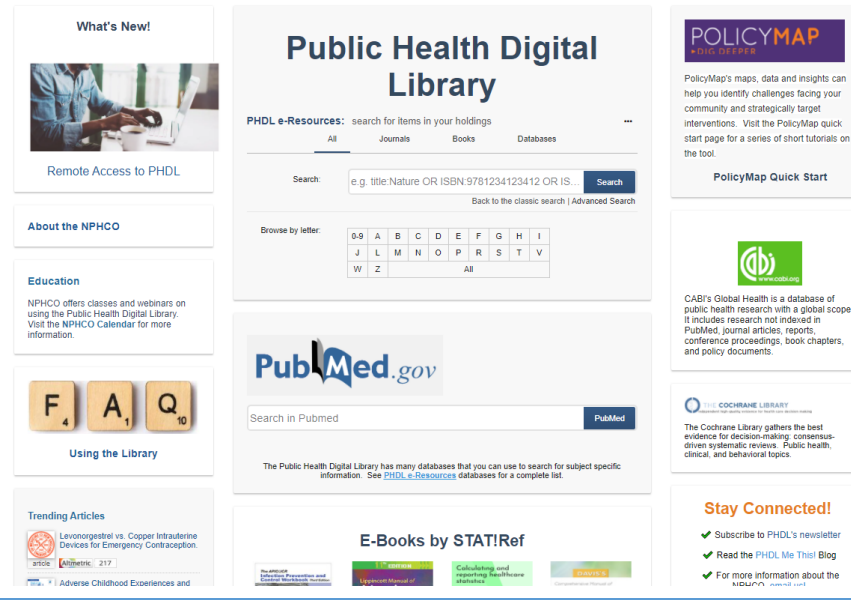

Your department brings you research information (journals, books, databases) through the Public Health Digital Library.

Find the PHDL at your department intranet.

Users in departments not directly linked to the PHDL can create a user account and login anywhere.

Search your topics in PubMed for relevant articles. Use MyNCBI to find PHDL articles or easily order order articles not in the PHDL. Run and save searches, send results to email or your research group.

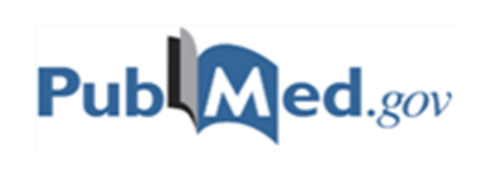

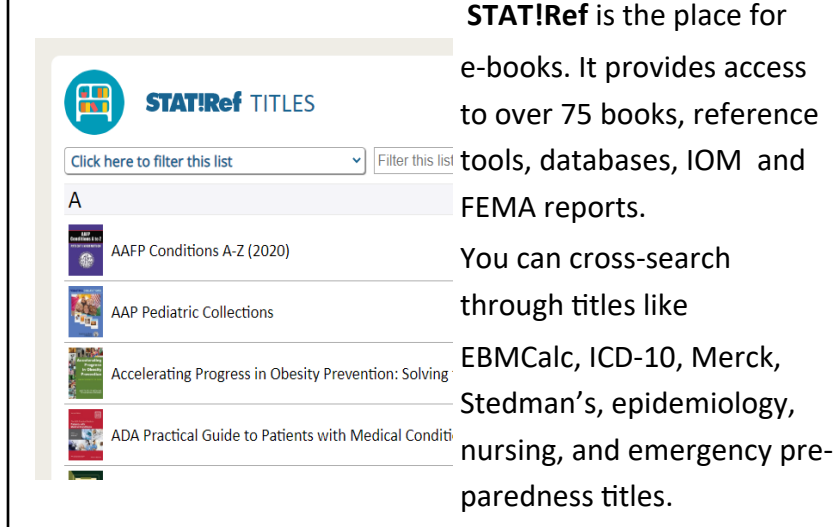

**PolicyMap** is your new tool for discovery!

Your easy-to-use mapping tool!

POLICYMAP

With PolicyMap, find and report data on health determinants, outcomes, environment, education, housing and more.

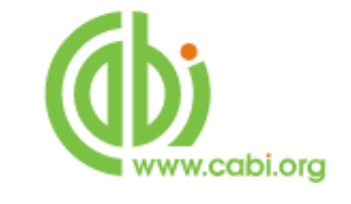

**CABI's Global Health** is a database of public health research with a global scope; research not indexed in PubMed: journal articles, reports, conference proceedings, book chapters, policy documents.

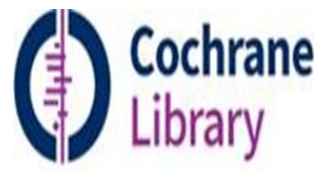

**The Cochrane Library** gathers the best evidence for decision-making: consensus-driven systematic reviews. Public health, clinical, and behavioral topics.

Contact the National Public Health Coordination Office For more: phdl@umassmed.edu

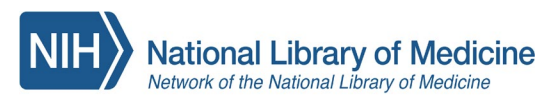

### National Public Health Coordination Office

# Ways to access the Public Health Digital Library

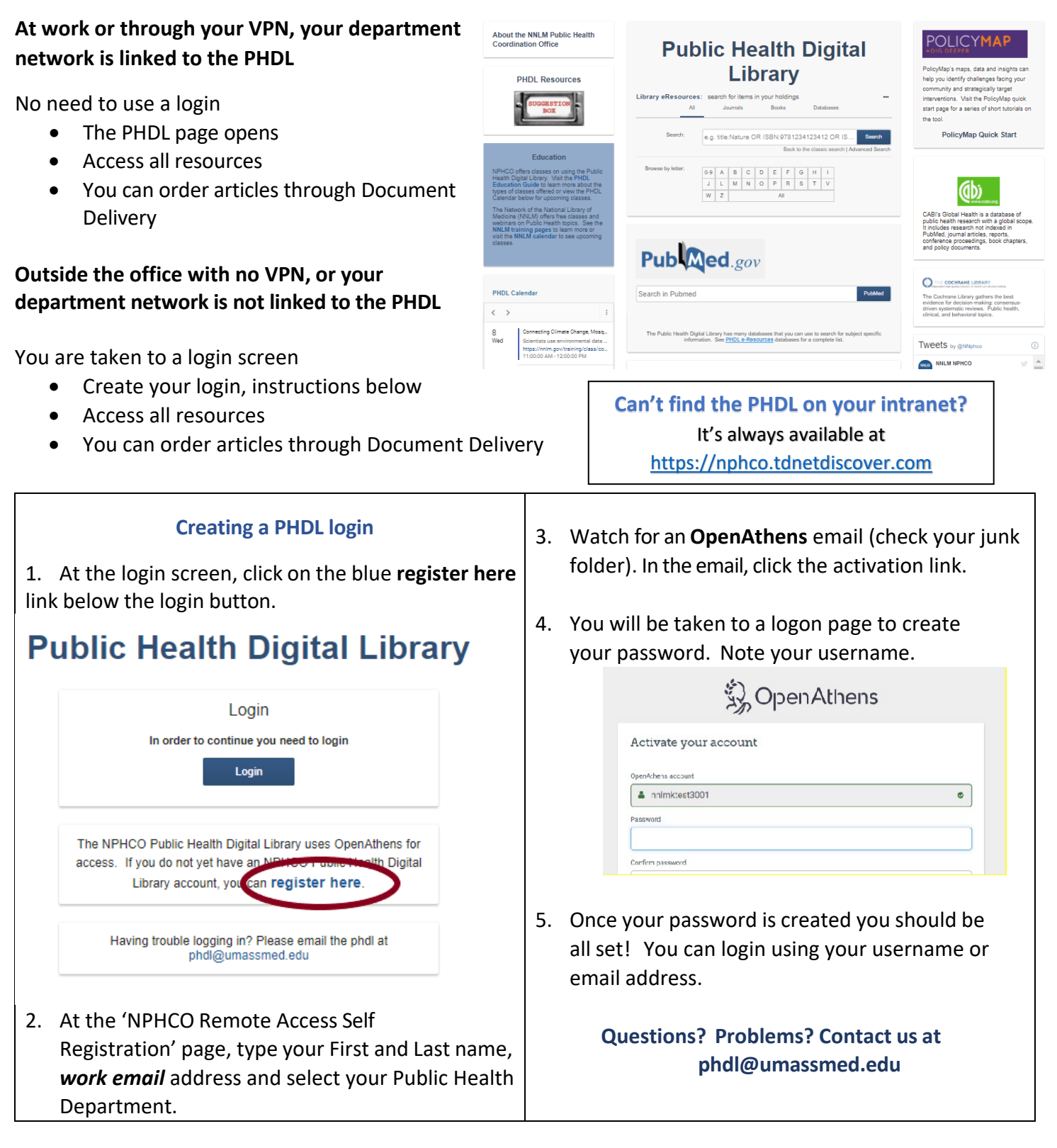

Your department's annual fees support the Public Health Digital Library collection and document delivery service.

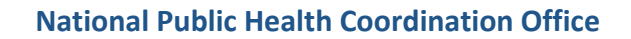

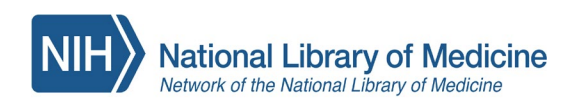

## How to access full text articles from the PHDL

OF

- 1. From the PHDL Page. If you have details about the article, use the Citation Matcher from the top menu or the bottom of the PHDL Page. You can enter parts of the citation:
  - Title
  - Author
  - Journal
  - Year
  - DOI or PMID

| If the article is in the PHDL, | , you are taken | to the full tex | t in HTML or |
|--------------------------------|-----------------|-----------------|--------------|
| PDF.                           |                 |                 |              |

If the article is not in the PHDL, a pre-filled form will let you order the article through your department's Partner Library. There is no direct charge for your requests.

| Citation Matcher                                                                                          |           |                    |                  |          |         |  |  |
|----------------------------------------------------------------------------------------------------|-----------|--------------------|------------------|----------|---------|--|--|
| Looking for a journal article? Citation Matcher lets you search by<br>article title, author, PMID or DOI. |           |                    |                  |          |         |  |  |
|                                                                                                    |           |                    |                  |          |         |  |  |
|                                                                                                    |           | Journal            | Book             |          |         |  |  |
| Use this tool to find cita                                                                                | tions. In | clude as many cita | ition details as | you can. |         |  |  |
| XTUAL SEARCH:                                                                                             |           |                    |                  |          |         |  |  |
| Article:                                                                                                  | title     |                    |                  |          |         |  |  |
| Author:                                                                                                   |           |                    |                  |          |         |  |  |
| Journal:                                                                                                  | title     |                    |                  | 0        | OR ISSN |  |  |
|                                                                                                    | Year:     | уеаг (уууу)        | Volume           |          |         |  |  |
|                                                                                                    | Issue     |                    | Start pa         | ge:      |         |  |  |
| INSTEAD USE:                                                                                              |           |                    |                  |          |         |  |  |
|                                                                                                    | DOI:      |                    | OR               | PMID:    |         |  |  |
|                                                                                                    | N         | latch              | ar all           |          |         |  |  |

 In PubMed. The PubMed button takes you to your full-text article or help you request the article from your Partner Library. Check PHDL

| Remote Access to PHDL                                                                                         |                                                                                                    | help you keetiitty chaitenges tuoing your<br>community and strangically anget<br>interventions. Yitti he Pologikaho puick<br>stat page for a series of short tutortals on<br>the tool.<br>PolicyMap Quick Start |
|----------------------------------------------------------------------------------------------------|----------------------------------------------------------------------------------------------------|----------------------------------------------------------------------------------------------------|
| Education                                                                                                    | and the solution                                                                                                    | $\mathbf{i}$                                                                                                    |
| NPHCO offers classes and webinars on<br>using the Public Health Digital Library.                              | Search in Pubmed PubMed                                                                                                    | (db)                                                                                                    |
| Classes focus on                                                                                              |                                                                                                    | NVN.CEBLES                                                                                                    |
| Personalizing PubMed Using STATRen to locate e-Books How to order articles not in the PHDL collectionsee more | The Public Health Digital I brazy has many databases that you can use to search for subject spacific<br>information. See PHOL effectuares databases for a complete Tat | CABI's Global Health is a database of<br>public health research with a global scope.<br>It includes research not indexed in<br>PubMed, journal arricles, reports,                                               |
| Pus classes on Public Health that quality for<br>CHPS credits from the NNLMI                                  |                                                                                                    | contenance proceedings, book chapters,<br>and policy documents.                                                                                                    |
| NPHCO Calendar                                                                                                | E-Books by STAT/Ref                                                                                                    |                                                                                                    |

When you find an article you want, click on the **Check PHDL** button.

It the article is in the PHDL collection you are taken to the full text article in HTML or PDF.

If the article is not in the PHDL, a pre-filled form will let you order the article through your department's Partner Library. There is no direct charge for your requests. The PHDL page at <u>https://nphco.tdnetdiscover.com</u> uses the special PubMed link to help you find PHDL full-text *articles*.

The **Check PHDL** button appears in every citation when viewed in Abstract format.

| Pub Med.gov                                                                   | prioritizing needs outcomes adolescent substance                                                             |          | × Search |            |                 |  |  |
|-------------------------------------------------------------------------------|----------------------------------------------------------------------------------------------------|----------|----------|------------|-----------------|--|--|
|                                                                               | Advanced                                                                                                    | Advanced |          |            | User Guide      |  |  |
| Search results                                                                |                                                                                                    | Save     | Email    | Send to    | Display options |  |  |
| > Pediatrics. 2008 May;121(5):e                                               | 1391-403. doi: 10.1542/peds.2007-2595.<br>driver survey: teen perspective                                    | -        | d        | FULL TEXT  |                 |  |  |
| experience with factors that affect driving safety                            |                                                                                                    |          |          |            |                 |  |  |
| Kenneth R Ginsburg <sup>1</sup> , Flaura K<br>Alex Quistberg, James G Ross, N | Winston, Teresa M Senserrick, Felipe García-España, Sara I<br>lichael R Elliott                              | Gnsma    | n, D     | 66         | Cite            |  |  |
| Affiliations + expand<br>PMID: 18450882 DOI: 10.1542/                         | /peds.2007-2595                                                                                              |          |          | ☆ R        | avorites        |  |  |
| Abstract                                                                      |                                                                                                    |          |          | SHARE      |                 |  |  |
| Background: Motor vehicle cras<br>adolescents. Young, inexperient             | shes are the leading cause of fatality and acquired disabilit<br>ced drivers are overrepresented in crashes. | y in     |          | <b>O</b> f | Ø               |  |  |

Your department's annual fees support the Public Health Digital Library collection and document delivery service.

#### The Public Health Digital Library

send questions to phdl@umassmed.edu